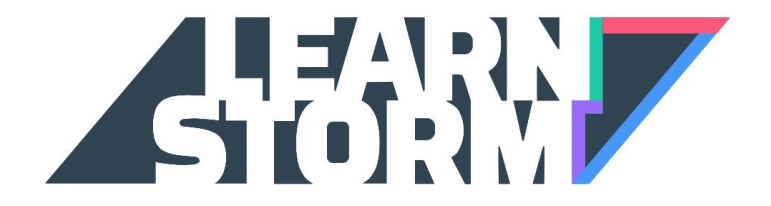

# **Teacher Sign-Up Guide** (*without* Clever or Google Apps for Education)

For free. For everyone. Forever.

Start learning now

Teachers, start here

Parents, start here

Teachers, start here.

Sign in with Facebook

Sign in with Gmail

Last name

First name

f

g+

Email

0

## 1. Sign into Khan Academy

Head to KhanAcademy.org and click on the "Teachers, start here" button.

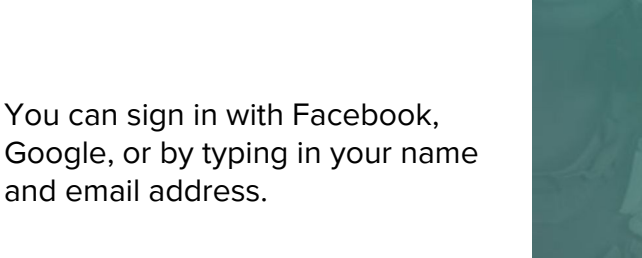

If you choose Facebook or Google, you may need to sign into that account. You'll also be asked to allow Khan Academy to view your email address and basic information. Don't worry, we won't be able to access your account or any of your private information.

If this is the first time you've ever signed in with this account, you'll receive a signup confirmation email. Check your email, open the new email from Khan Academy, and click on the "Finish signing up" button.

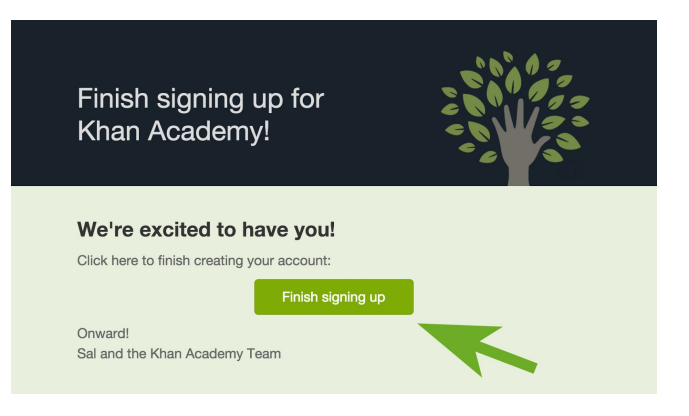

### 2. Create a class and add your students

If you already have your class and students registered, skip down to section 3.

Give your class a name.

(If you're following along from step 1, this window should automatically appear. If it doesn't, just click "New Class" on the left side of the screen)

| Das   | hboard   | Manage Students      | Student Progress | Skill Progress | Grid A  |  |
|-------|----------|----------------------|------------------|----------------|---------|--|
|       | Welc     | ome to your Kh       | nan Academy d    | classroom!     | ×       |  |
| um@gr | Let's st | art by creating your | first class:     |                |         |  |
|       | Class    | name                 |                  |                |         |  |
|       |          |                      |                  | Create         | e class |  |
|       |          |                      |                  |                |         |  |

#### Select a mission for your class

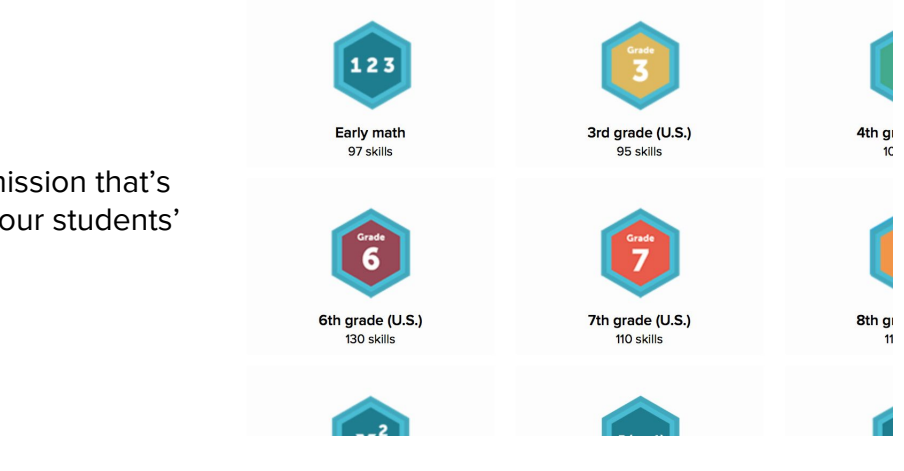

Then choose a mission that's appropriate for your students' level.

### If your students have email addresses:

Now it's time to invite your students! If your students have email addresses, you can choose the first option. If not, skip to the next page.

Type in your students' email addresses, with commas between each one, then click

"Invite students."

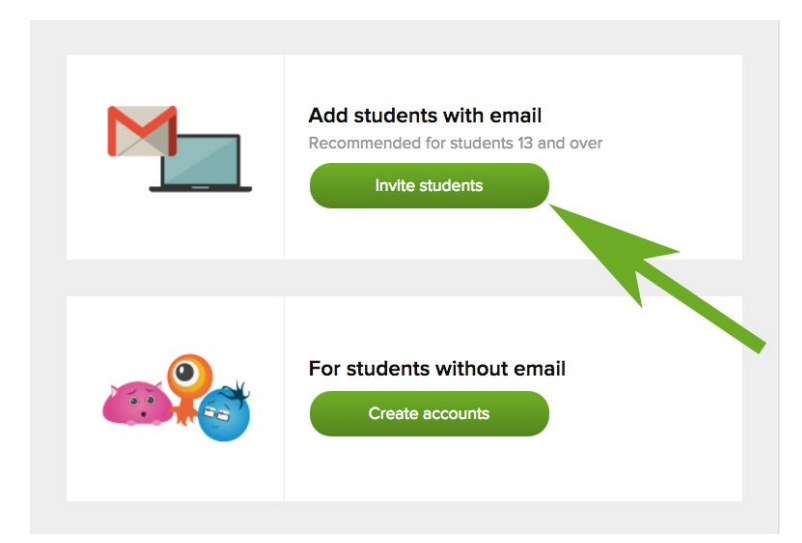

| johnny@you<br>rachel@you | urschool.edu, r<br>urschool.edu, d | mary@yoursch<br>avid@yoursch | ool.edu, sam@y<br>ool.edu, | ourschool.edu | , |
|--------------------------|------------------------------------|------------------------------|----------------------------|---------------|---|
|                          |                                    |                              |                            |               |   |
|                          |                                    |                              |                            |               |   |

Your students will receive an email inviting them to join your class. They just need to click on the green button to create their accounts.

Now skip to section 3.

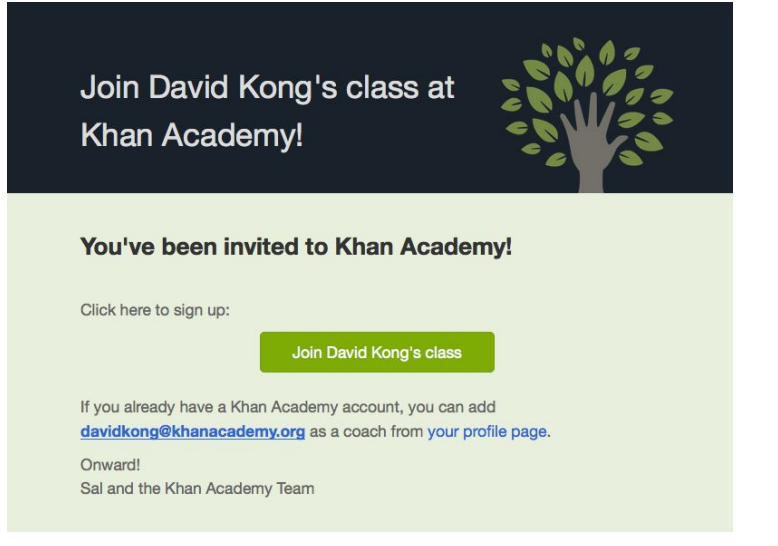

### If your students do not have email addresses:

If your students do not have email addresses, then choose "Create accounts."

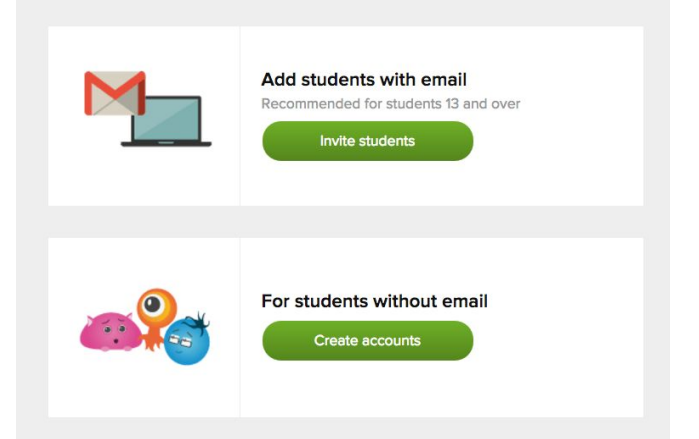

On the next screen, you can create usernames for your students, or just type in their first names, and we'll automatically create usernames for you, then click Next.

If you'd like to change the default passwords, you can do that here.

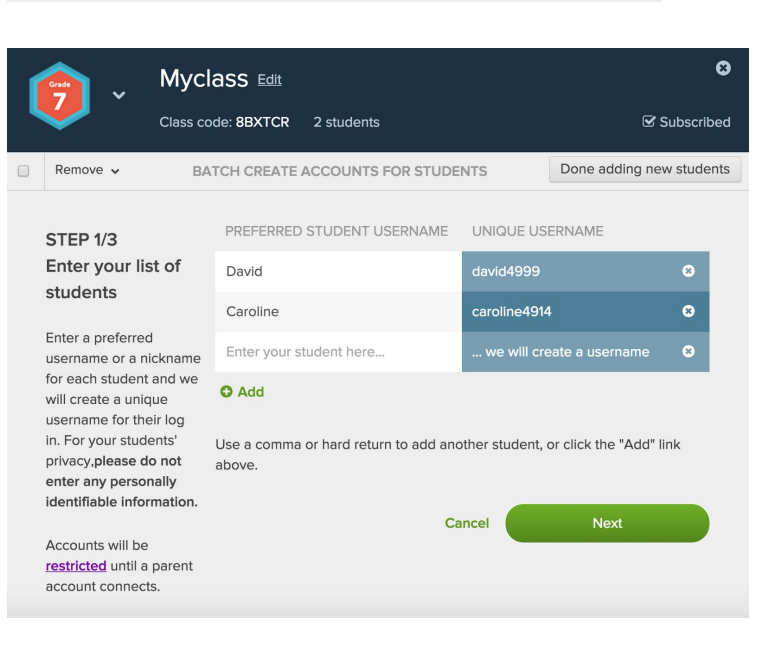

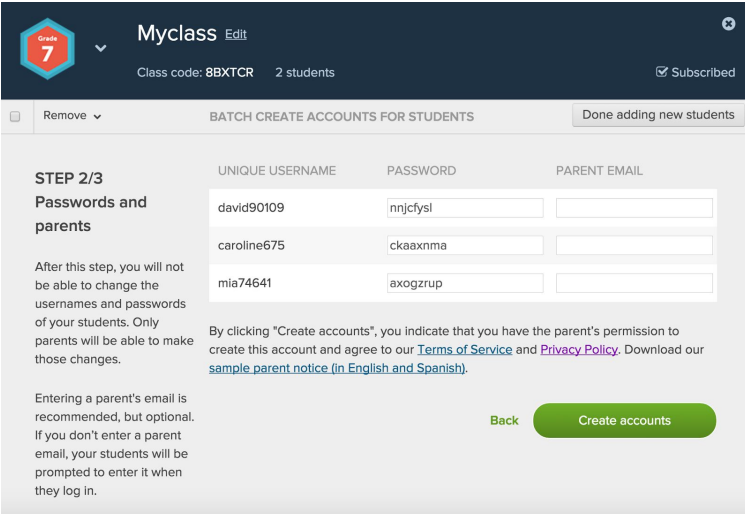

You've created accounts! On the next screen, print out your students' login information. This is very important, to make sure that you have your own copy!

| Class code                                                                                                    | SS Edit<br>: 8BXTCR 2 students |              | Subscribed               |
|----------------------------------------------------------------------------------------------------|--------------------------------|--------------|--------------------------|
| Remove - B                                                                                                    | ATCH CREATE ACCOUNTS           | FOR STUDENTS | Done adding new students |
| STEP 3/3<br>Print usernames<br>and passwords                                                                                                 | UNIQUE USERNAME<br>david90109  | PASSWORD     | PARENT EMAIL             |
| Students will need their<br>unique username and                                                                                              | mia74641                       | axogzrup     |                          |
| password to log in to Khan<br>Academy. Please save this<br>for your records. You will<br>not be able to access or<br>change passwords again. |                                |              | Print                    |

## 3. Enable LearnStorm for your class

While still you're logged into Khan Academy, go to LearnStorm2016.org and click on the "Join us" button.

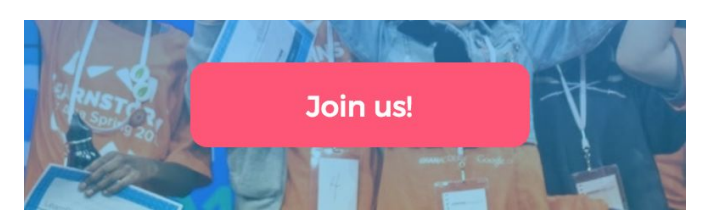

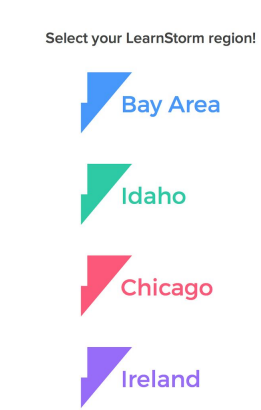

Click on your region

#### Welcome to LearnStorm

We need your phone number to help us verify student information in order to keep LearnStorm fair! We will only call when one of your students wins a prize.

Enter your phone number. We'll only contact you if we need to send you prizes :)

| B. I | л | ÷9. | л |  |
|------|---|-----|---|--|
| 1.16 |   | un, | n |  |

PHONE NUMBER

I'd like to get more information on other opportunities to get involved. Please add me to the volunteer mailing list!

A blue banner will appear on top of your class. Click "Add this class to the challenge."

On the next screen, select your class's level.

#### Afterschool coordinators:

If your students are all part of the same school, choose the first option. If your students are coming from different schools, choose the second option. This class is eligible to join LearnStorm: 20161 Learn more Add this class to the challenge

| GRADE LEVEL                                       |                               |
|---------------------------------------------------|-------------------------------|
| Select their level                                | × 👻                           |
| These students are part of a commu<br>'MCA, etc.) | nity program (public library, |
| Next                                              |                               |

Find your school in the drop-down menu.

If your school is not listed, you can type in your school's name and address.

| < Back | Tell us about your school!                                 |   |   |  |
|--------|------------------------------------------------------------|---|---|--|
|        | FILTER BY CITY                                             |   |   |  |
|        | Mountain View                                              | × | • |  |
|        | SCHOOL (REQUIRED)                                          |   |   |  |
|        | Mountain View High School, 3535 Truman Avenue, Mou         | × | • |  |
|        | Too many results? Try using filters to narrow your search. |   |   |  |
|        | St. Stephen Lutheran School                                |   |   |  |
|        | 320 Moorpark Way, Mountain View, CA                        |   |   |  |
|        | Frank L. Huff Elementary School                            |   |   |  |
|        | 253 Martens Avenue, Mountain View, CA                      |   |   |  |
|        | Crittenden Middle School                                   |   |   |  |
|        | 1701 Rock Street, Mountain View, CA                        |   |   |  |

### You're signed up!

Now add your school information in order to be eligible for prizes and to show up on the leaderboards.

Take a look at the Getting Started checklist to see how you can help get ready for LearnStorm and win registration prizes.

Go to the LearnStorm tab of your Dashboard, and follow the instructions. (see below)

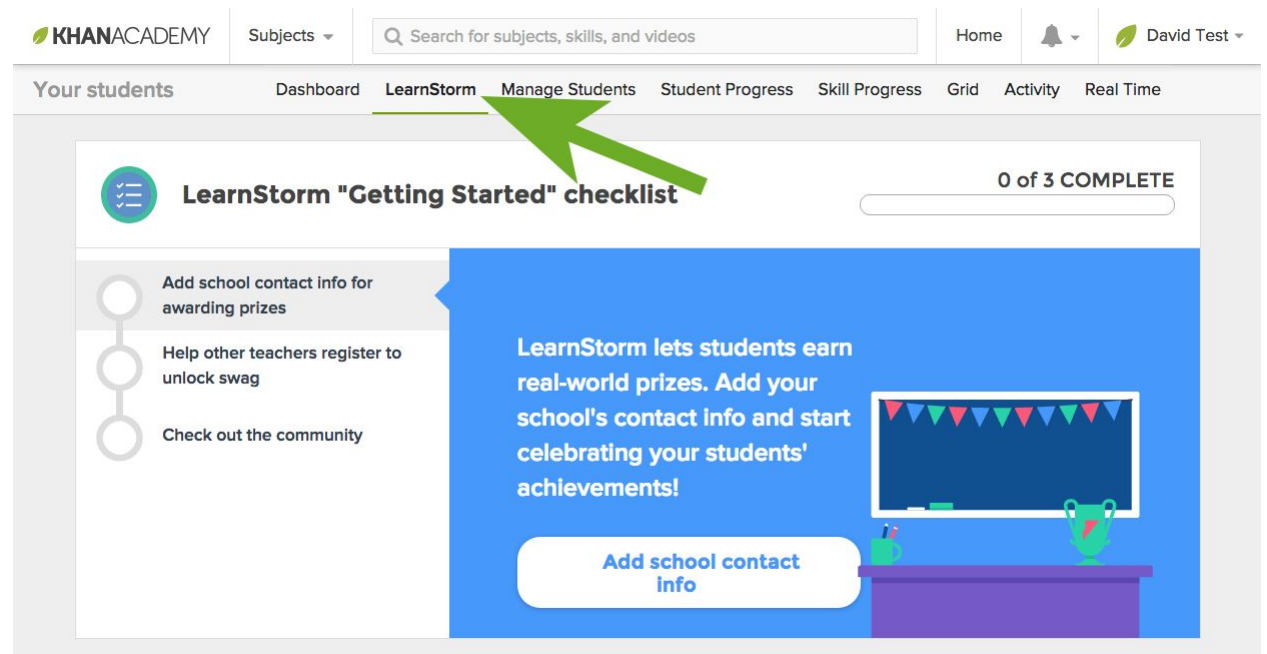